To Renew for an Member or President's Council Level auto pay option, follow the below steps:

Step 1: Sign In at the top right corner with your membership login

Step 2: Click on the "Profile" tab

## My profile

Edit profile My directory profile

👄 Profile Privacy Email subscriptions Member photo albums My event registrations Invoices and payments Donations

Step 3: Under Membership Details, you can review your current membership information. To change your level to recurring payments click the word "Change," next to membership level.

|                                | Membership details                                                                                      |  |
|--------------------------------|----------------------------------------------------------------------------------------------------|--|
| Membership level               | 2. Member - \$150.00 (USD) Change<br>Subscription period: 1 year<br>No automatically recurring payments |  |
| Membership status              | Active                                                                                                  |  |
|                                |                                                                                                    |  |
| Member since                   | 10 Sep 2020                                                                                             |  |
| Member since<br>Renewal due on | 10 Sep 2020<br>8 Nov 2023                                                                               |  |

**Step 4: Select the Auto Pay option for either Member or President's Council. Then hit next.** *Don't see a level you would like recurring payments on? Email the WID office at <u>widny@widny.org</u>.* 

| Select membership level |                                                                                                    | * Mandatory fields |
|-------------------------|----------------------------------------------------------------------------------------------------|--------------------|
| * Membership level O    | <b>1. Young Professional - \$75.00 (USD)</b><br>Subscription period: 1 year<br>No automatically recurring payments                    |                    |
|                         | 2. Member - \$150.00 (USD)<br>Subscription period: 1 year<br>No automatically recurring payments                                      |                    |
|                         | 2. Member (Recurring Payment ) - \$150.00 (USD)<br>Subscription period: 1 year<br>Automatic renewal (recurring payments)              |                    |
| C                       | 3. President's Council - \$225.00 (USD)<br>Subscription period: 1 year<br>No automatically recurring payments                         |                    |
|                         | 3. President's Council (Recurring Payment ) - \$225.00 (USD)<br>Subscription period: 1 year<br>Automatic renewal (recurring payments) |                    |
| C                       | <ul> <li>4. Emerita - \$75.00 (USD)</li> <li>Subscription period: 1 year</li> <li>No automatically recurring payments</li> </ul>      |                    |
| C                       | 5. Student - \$50.00 (USD)<br>Subscription period: 1 year<br>No automatically recurring payments                                      |                    |

Next

**Step 5: Review and Confirm membership level change.** Please note that recurring payments will charge you the amount of the level you have selected and will be billed for your first annual payment and then automatically starting on the date your renew and every 1 year thereafter. If you would like to sign up for recurring payments prior to your renewal date, please contact the WID Office at <u>widny@widny.org</u>.

## Change membership level

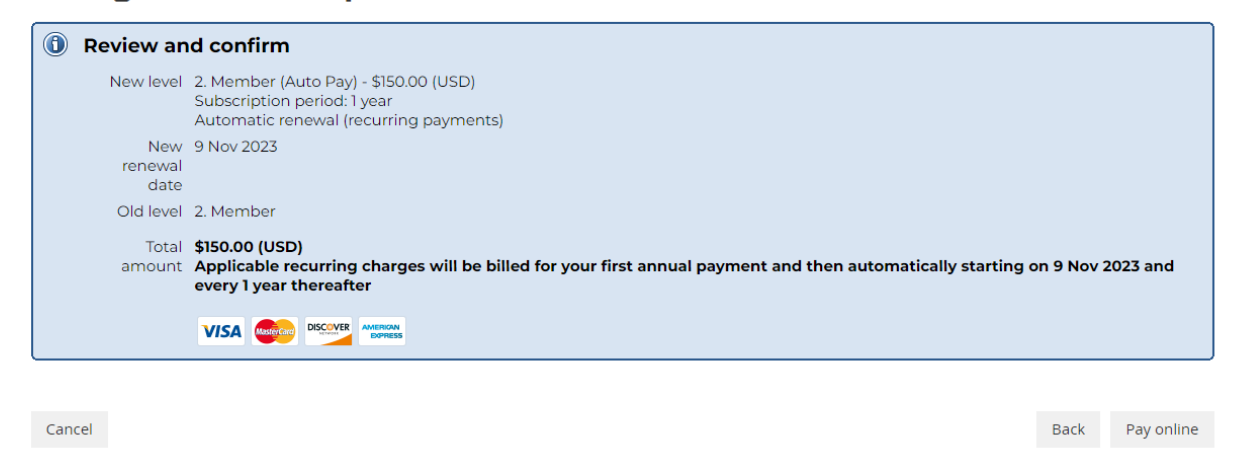

Step 6: Enter the card information you would like the recurring payment to come out of. *Please note WID does not have access to your private payment information.* 

If you have any questions during this process, please contact the WID office at <u>widny@widny.org</u> or 212-265-7650.